## Archiver les copies d'examen d'un "Test"

## Étape 1 : sauvegarder l'activité test et télécharger le fichier de sauvegarde

Pour sauvegarder un examen de type test et télécharger le fichier de sauvegarde, vous pouvez vous reporter à la documentation suivante :

Sauvegarder une activité avec les contributions et résultats des étudiants

Pour sauvegarder une section complète (kit épreuve) voire tout l'espace de cours, veuillez vous reporter à la documentation : Sauvegarde et restauration d'un espace de cours

## Étape 2 : stocker le fichier dans un espace sécurisé et pérenne

Rapprocher de votre DSI et de votre référent protection des données personnelles pour connaitre la meilleure manière de stocker de manière sécurisée et durable l'archive d'examen en version numérique.

From: https://webcemu.unicaen.fr/dokuwiki/ - CEMU

Permanent link: https://webcemu.unicaen.fr/dokuwiki/doku.php?id=moodle:test:archiver\_copies&rev=1594241272

Last update: 08/07/2020 22:47

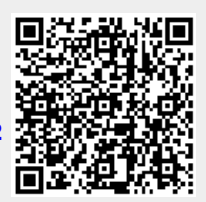

1/1